# Assessing the Physiologic Efficacy of Transdermal Oxygen Therapy using Near Infrared Spectroscopy Imaging (NIRS) Jonathan A. Niezgoda, MA, CHS; Jeffrey A. Niezgoda, MD, FACHM, MAPWCA, CHWS

## INTRODUCTION

The treatment of chronic hard-to-heal wounds have consistently presented a challenge to wound care clinicians. Identifying the correct cause for wound stagnation is largely a process of trial-and-error, drawing from a large knowledge base of treatments that have been successful in the past. This poses significant strain on the patient and the healthcare system as a whole, demonstrated by the large economic impact created by non-healing ulcerations. A large percentage of nonhealing wounds are stalled in the inflammatory phase of healing, characterized by an erythematous wound bed and periwound due to the interaction of reactive oxygen species and healthy tissue. Wound chronicity is also commonly associated with tissue hypoxia which exacerbates inflammation. The application of a transdermal oxygen dressing allows for the slow diffusion of molecular oxygen to the wound bed reversing tissue oxygen deficit, helping to reduce free radical oxygen species and reverse inflammation. Local tissue oxygenation will also facilitate angiogenesis which is critical for delivering growth factors and promoting cellular proliferation and collagen deposition. The physiologic effect of topical oxygen can now be monitored with near infrared spectroscopic imaging providing assessment of wound perfusion, response to treatment and healing progression.

## METHODS

NIRS imaging was used to assess tissue oxygen and perfusion in patients with hypoxic chronic wounds that were managed with a comprehensive approach that utilized transdermal oxygen therapy.

**Snapshot NIR**<sup>™</sup> (Kent Imaging, Inc – Calgary Canada) Near infrared spectroscopic imaging technology uses flashes of near infrared light to measure tissue perfusion and oxygenation. On the light spectrum, near infrared light is situated just between visible and infrared light (600nm to 1000nm). The NIRS camera captures light which is absorbed-reflected in this range and measures the difference between two specific values. At 750nm light is absorbed by unbound hemoglobin and at 850nm light is absorbed by oxygenated hemoglobin. The percentage of oxygen perfusion in these tissues is derived from the difference in these absorption coefficients.

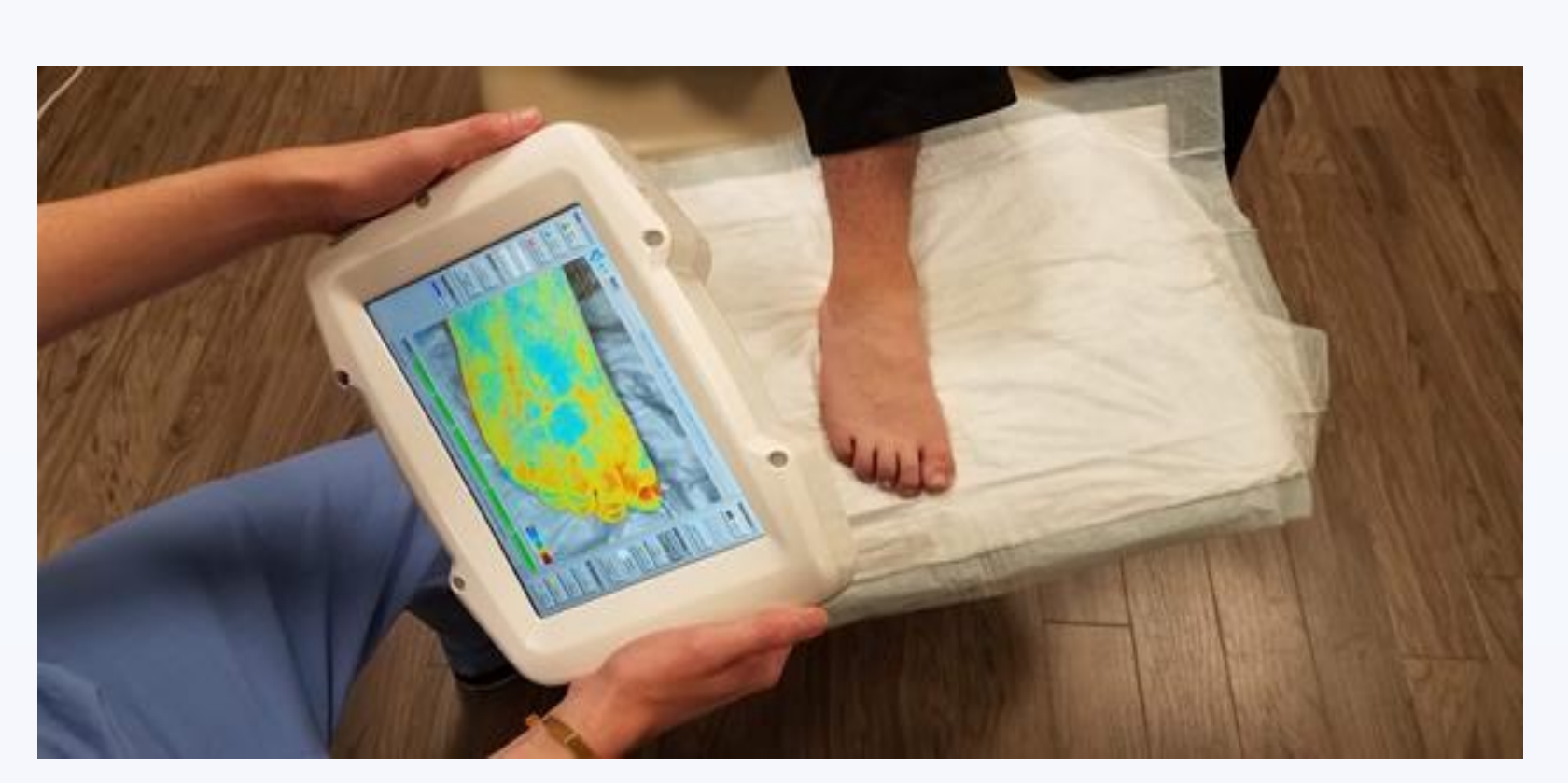

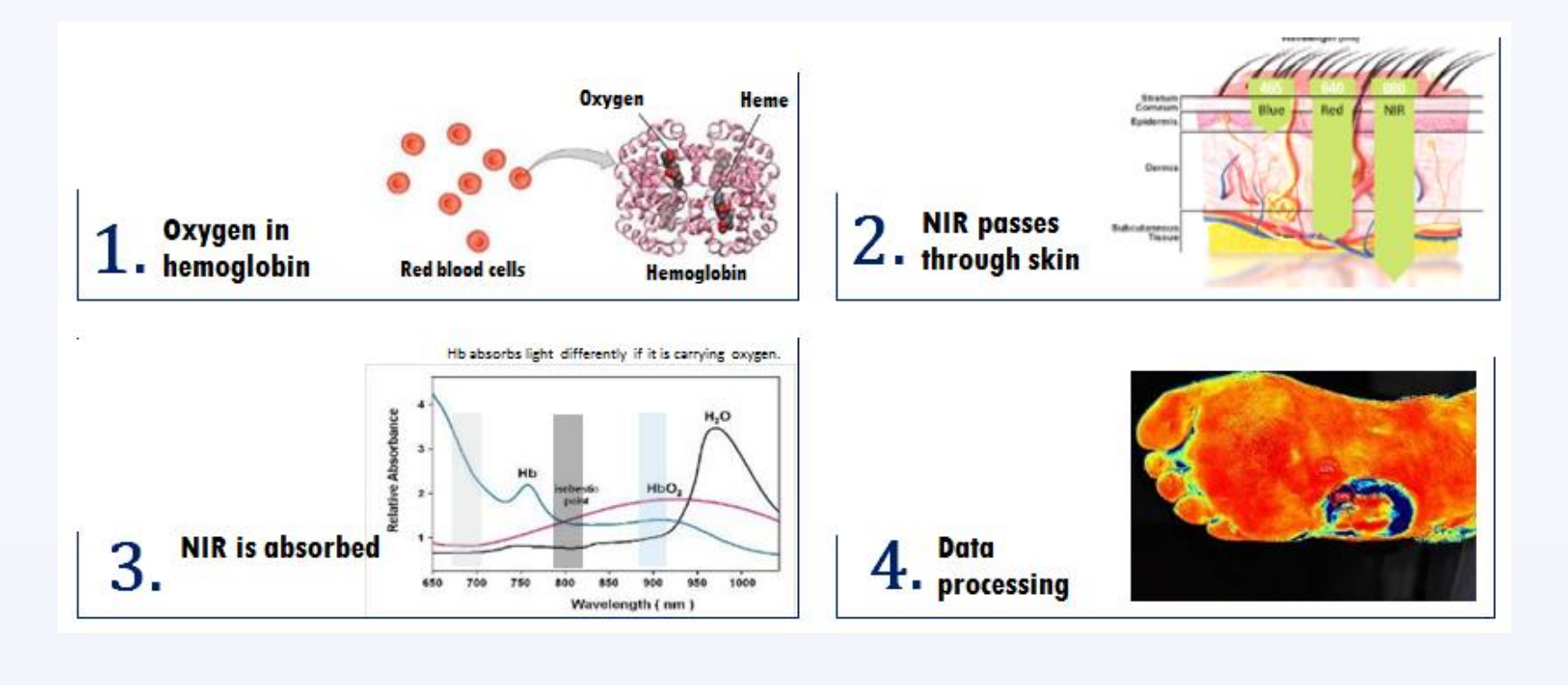

**OxyBand**<sup>™</sup> (OxyBand Technologies – St. Louis, MO) Transdermal Oxygen Therapy incorporates an innovative oxygen delivery technology in a traditional wound dressing that acts like a transdermal patch. The device allows targeted oxygen delivery into the wound as well as sub-ulcer and peri-wound tissues to reverse hypoxia and enhance the healing trajectory. OxyBand has shown clinical promise in all chronic wound types, including surgical wounds, diabetic ulcers, arterial and venous insufficiency ulcers and pressure injury/ulcers.

OxyBand is a multilayer wound dressing that keeps out water, dirt & germs, & supplies oxygen to the wound for up to 5 days while absorbing exudate. Oxygen has been shown to improve wound healing & OxyBand has been shown in clinical trials to significantly accelerated wound healing, decrease pain without infection. Acts similar to a transdermal patch with oxygen.

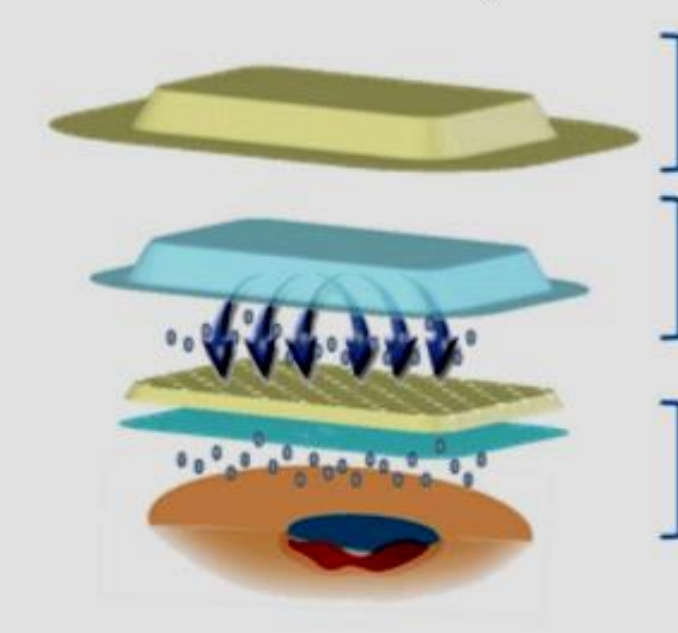

Snapshot<sup>™</sup> NIRS in bedside clinical utilization

### HOW DOES IT WORK

- Occlusive, waterproof top layer of OxyBand<sup>™</sup> provides a barrier to outside ontaminants, bacteria & dirt
- Pure Oxygen contained in a patented reservoir system diffuses slowly across the permeable film layer of the dressing and saturates tissue for up to 5 days
- Wound exudate moves through perforated hydrocolloid & film wound contact layer into absorbent layer away from the wound

## **CLINICAL CORRELATION**

78 year male required Mohs surgery for squamous cell cancer of the scalp, followed by radiation therapy and skin grafting. The patient was seen for flap failure and treated with Transdermal Oxygen Therapy and monitored with NIRS. Significant increases in oxygen saturation were noted after 48 hours of OxyBand. Complete secondary intent healing was achieved. Pre Transdermal Oxygen NIRS Not Post Transdermal Oxygen NIRS

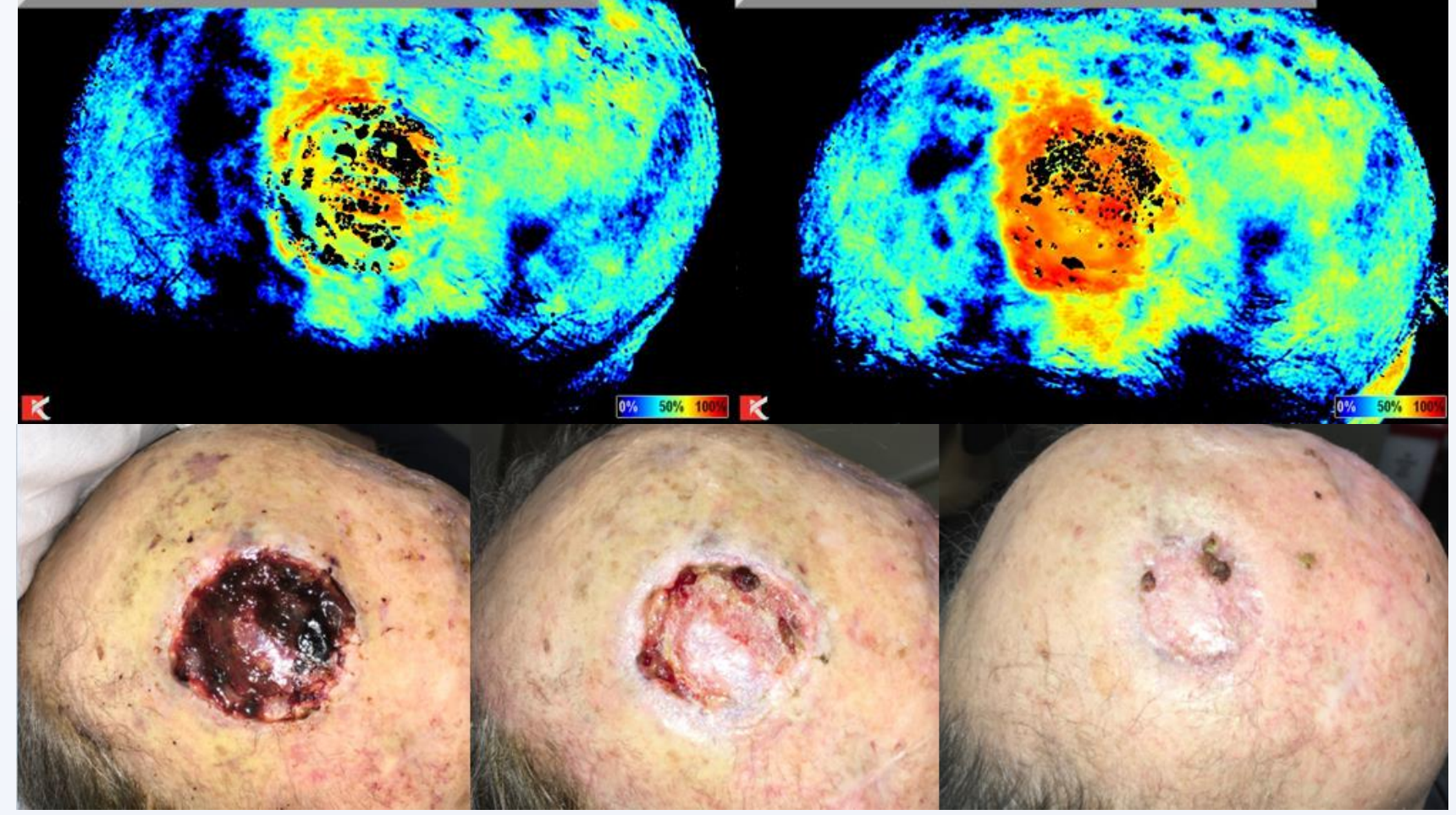

### Case 2

Case 1

63 year old female with DFU complicated by Charcot Disease presented with a chronic ulcer of over 10 years duration. She was managed with multi-modality therapy which included Transdermal Oxygen Therapy. Significant increases in oxygen saturation were observed and OxyBand was then used in conjunction with ammonic grafting. Complete healing was achieved.

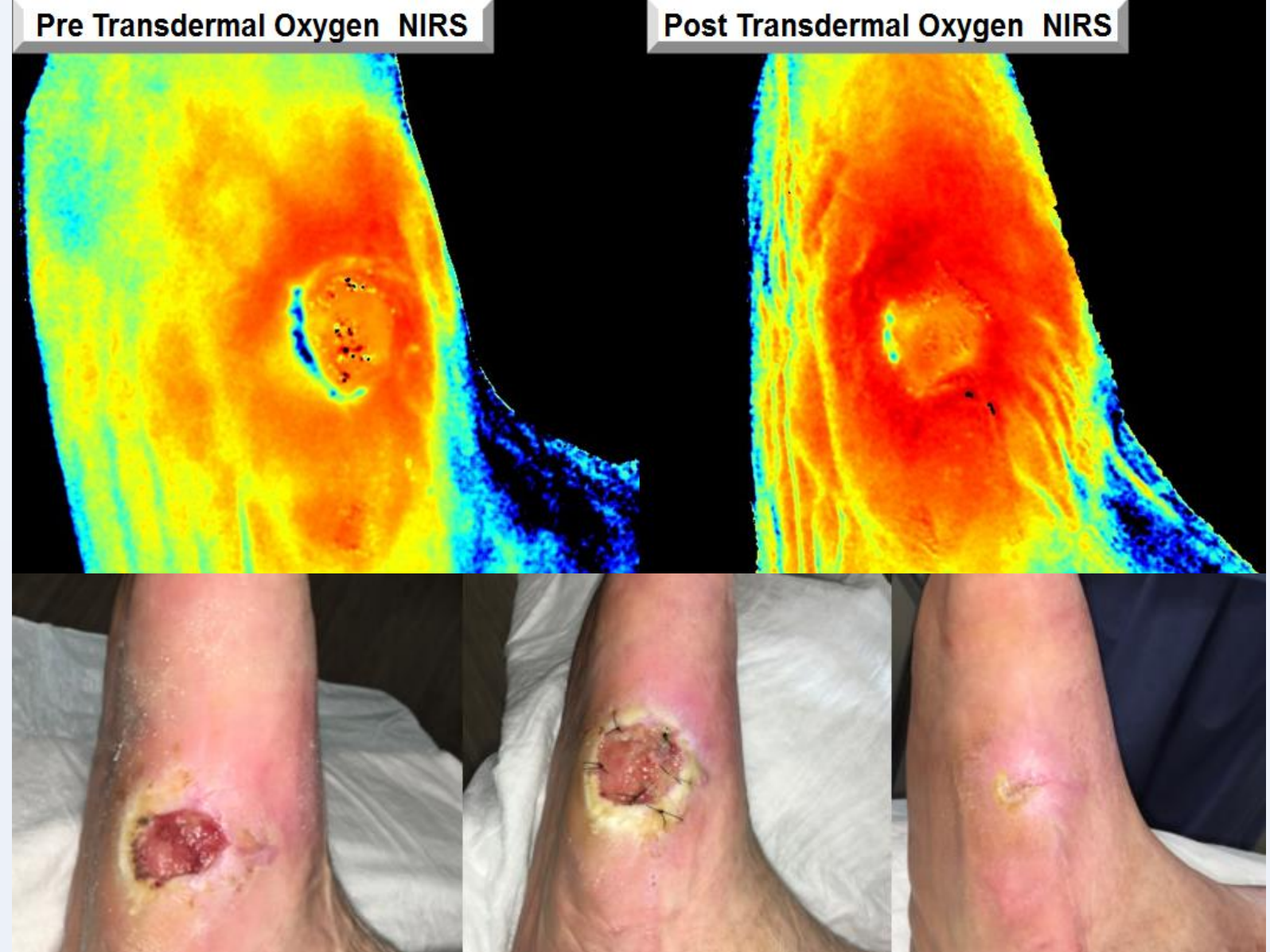

## DISCUSSION

Chronic wounds fail to progress through the phases of healing in an orderly and timely fashion due to one or more defects in the healing cascade, including excessive bioburden, uncontrolled inflammation, and inadequate tissue perfusion, resulting in tissue hypoxia and deficient oxygen substrate. Oxygen is essential for maintaining cellular integrity, function, and repair when tissues are injured. Oxygen not only plays an important role in energy metabolism, but also is very important in polymorphonuclear cell function, neovascularization, fibroblast proliferation, and collagen deposition. Research in animals and humans has demonstrated the basic physiology of wound healing is oxygen dependent, and that several aspects of the healing process can be accelerated with oxygen therapy to correct tissue oxygen deficit.

OxyBand is a transdermal oxygen delivery device with the capability of enhancing the wound microenvironment via the sustained delivering of oxygen substrate for an extended period of time (up to 5 days). This benefit is achieved with a single dressing application.

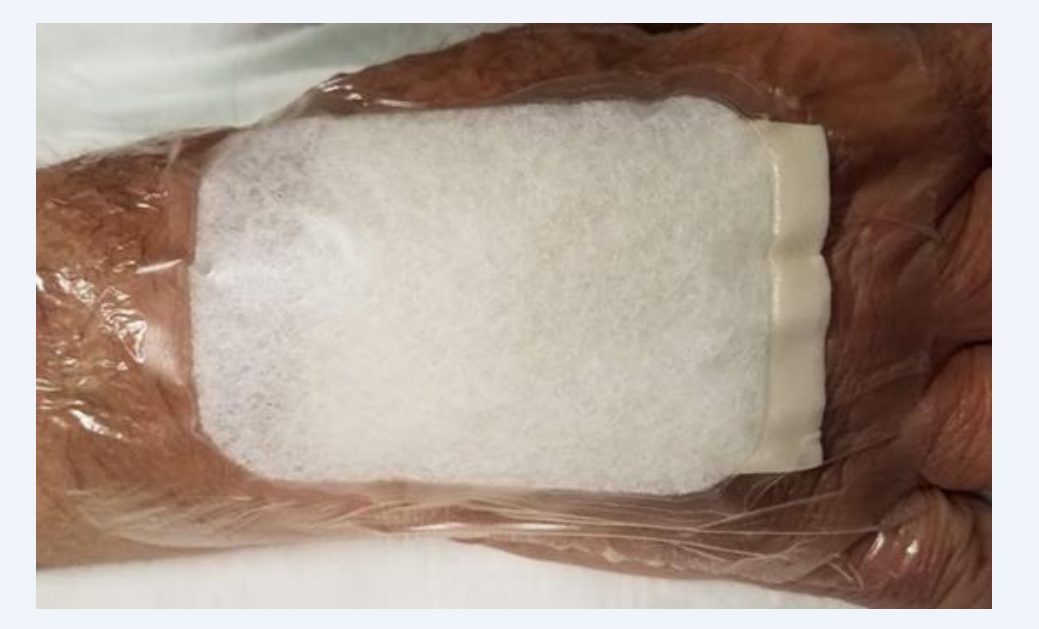

Until recently, the ability to measure local ulcer tissue oxygenation was challenging. Transcutaneous oxygen measurement (TCOM), previously the gold standard was inefficient, often inaccurate and not cost efficacious. NIRS imaging has been shown to be an efficient and effective method of measuring local tissue oxygen saturation and is quickly superseding TCOM.

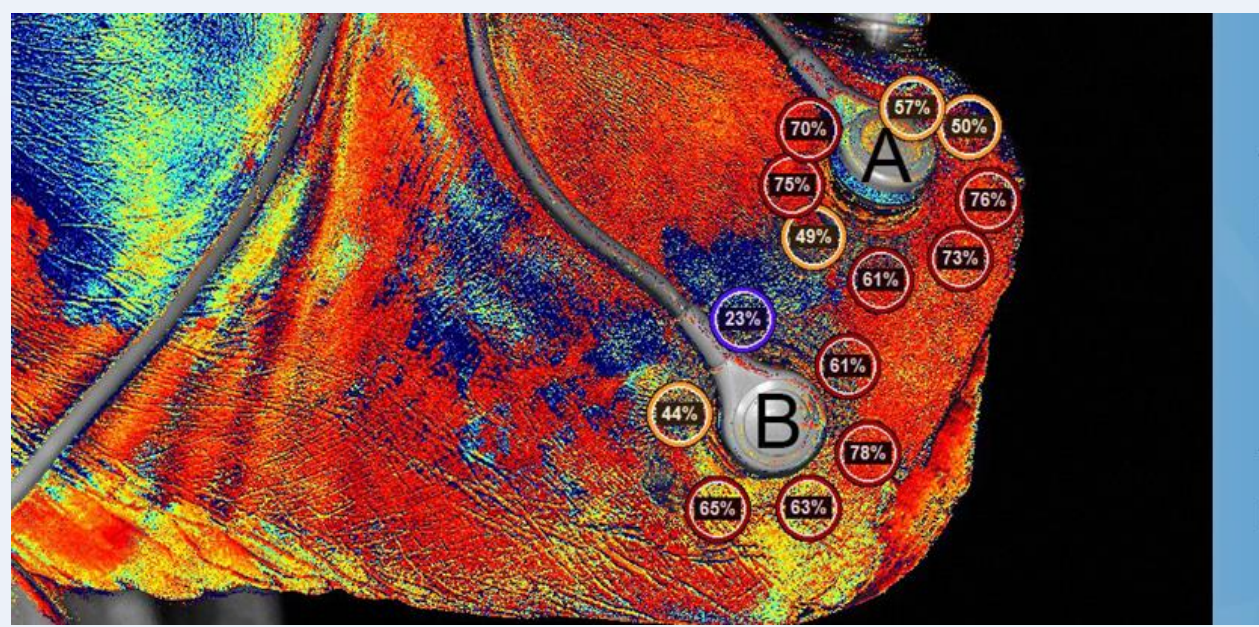

TCOM A: 69 mmH NIRS Average: 64

TCOM B: 52 mml NIRS Average: 56

This study suggests that the utilization of OxyBand has the potential to improve clinical outcomes in the management of chronic wounds based on improvement in the tissue oxygenation of the wound microenvironment as demonstrated by Snapshot. Additional studies evaluating the clinical efficacy of these technologies in the management of chronic-hypoxic wounds is ongoing.

## CONCLUSIONS

\*Transdermal Oxygen (OxyBand) can improve tissue oxygenation as observed using NIRS (Snapshot) imaging

\*NIRS imaging can monitor changes in tissue oxygenation in chronic wounds in response to treatments.

\*Transdermal Oxygen Therapy and NIRS Imaging can be utilized synergistically in treatment of chronic hypoxic wounds.

\* Additional studies evaluating the clinical efficacy of these technologies in the management of chronichypoxic wounds is needed.

## REFERENCES

1. Landsman A. S, Barnhart D., Sowa M., Near-infrared spectroscopy imaging for assessing skin and wound oxygen perfusion, Clinics in podiatric medicine and surgery, Volume 35, PP. 343-355, 2018.

2. Serena TE, Yaakov R, Serena L. Comparing near infrared spectroscopy and transcutaneous oxygen measurement in hard-toheal wounds: a pilot study. Journal of Wound Care VOL. 29, NO. Sup6, 12 Jun 2020 https://doi.org/10.12968/jowc.2020.29.Sup6.S4 3. Arnold J, Marmolejo VL. Interpretation of Near-Infrared Imaging in Acute and Chronic Wound Care. Diagnostics. 2021;11(5).

4. Lairet KF, Baer D, Leas ML, Renz EM, Leopoldo C. Cancio LC. Evaluation of an oxygen-diffusion dressing for accelerated healing of donor-site wounds. J Burn Care Res 2014;35:214–218

5. Longobardi, P, Hartwig, V, Santarella, L, Hoxha, K, Campos, J, Laurino, M, Salvo, P, Trivella, MG, Coceani, F, Rocco, M, L'Abbate, A. Potential markers of healing from near infrared spectroscopy imaging of venous leg ulcer. A randomized controlled clinical trial comparing conventional with hyperbaric oxygen treatment. Wound *Rep Reg.* 2020; 12 August 2020.

## **ACKNOWLEDGEMENT / CONTACT**

Snapshot NIRS Device provided courtesy of Kent Imaging, Inc https://www.kentimaging.com Corresponding Author: Jeffrey Niezgoda, MD JNiezgoda@WebCME.net